# ~つかえて安心アプリ~払出請求方法

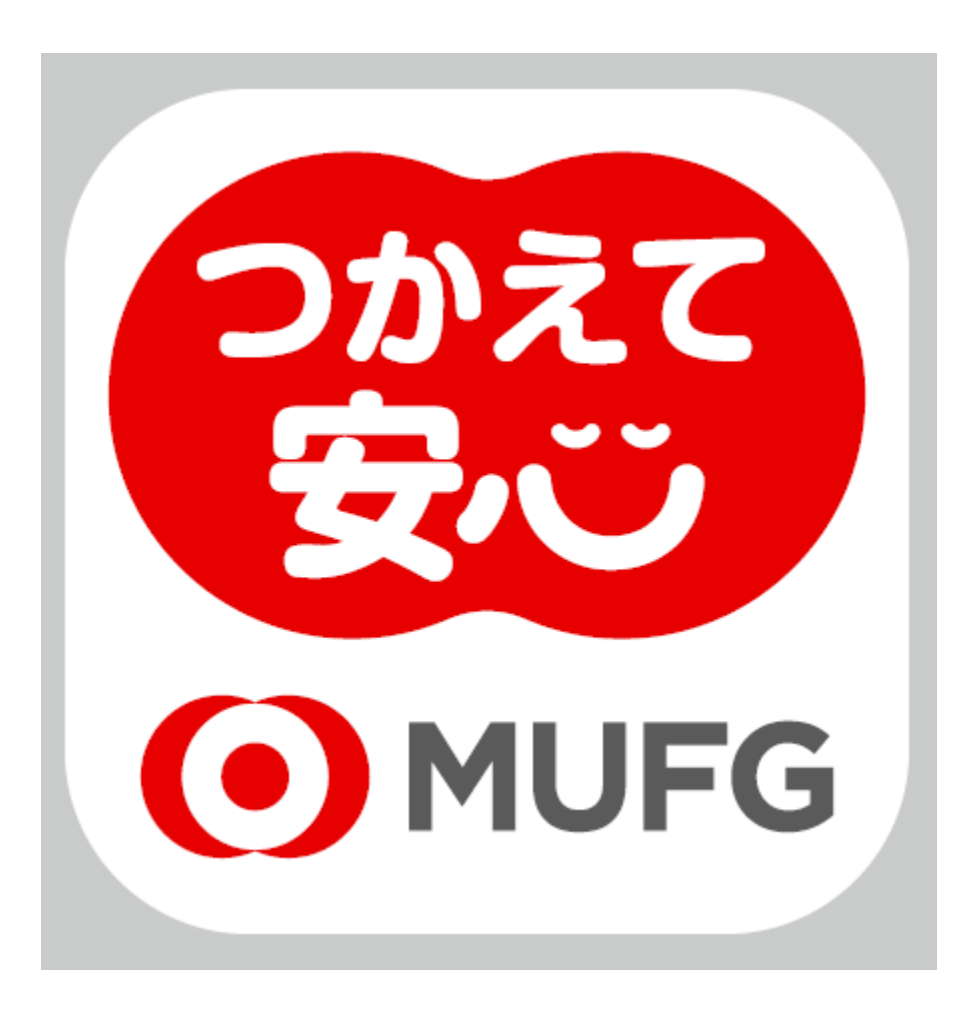

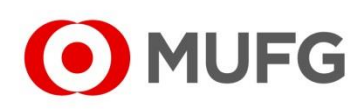

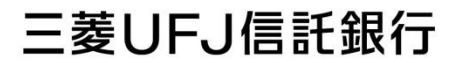

1. 画面下にある「請求」をタップする。

### 【iOS端末をご利用の場合】

|                            | 三菱一郎        | ጸ          |
|----------------------------|-------------|------------|
| ¥ 1,827                    | ,230        | ⊎          |
| 2019年1月                    | +¥2,000,000 | -¥172,770  |
| 21日<br>♡ 内科                |             | -¥1,500    |
| 21日<br>合 病院                |             | -¥100,000  |
| 21日<br>)。 買い物              |             | -¥3,570    |
| 21日<br>警衣服                 |             | -¥10,000   |
| 21日<br>① 通信                |             | -¥7,700    |
| 21日<br><sup>*</sup> み レジャー |             | -¥50,000   |
| 16日                        |             | ¥2,000,000 |
|                            |             | ஃய்64      |

### 【Android端末をご利用の場合】

| ☰ 三菱                       | 一郎             | :           |
|----------------------------|----------------|-------------|
| ¥ 1,827                    | 7,230          |             |
| 2019年1月                    | +¥ 2,000,000   | -¥ 172,770  |
| 21日<br><sup>※</sup> み レジャー |                | -¥ 50,000   |
| 21日<br>⊕ 通信                |                | -¥ 7,700    |
| 21日<br>「白衣服                |                | -¥ 10,000   |
| 21日<br>い物                  |                | -¥ 3,570    |
| 21日<br>① 病院                |                | -¥ 100,000  |
| 21日<br>♡プ内科                |                | -¥ 1,500    |
| 16日                        | (j             |             |
| 回三<br>口座                   | <b>〕</b><br>請求 | لُ<br>tanst |

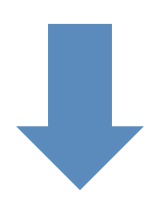

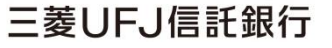

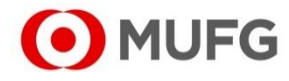

2. 請求一覧画面が表示される。

### 【iOS端末をご利用の場合】

|                 | <b>請求</b><br>三菱 一郎 | 新規作成                        |
|-----------------|--------------------|-----------------------------|
| 作成中             | 請求中                | 払出済み                        |
| 2019年3月         |                    |                             |
| 11日<br>警衣服      |                    | 取消済み<br>確認済0<br>¥10,000     |
| 11日<br>() 旅行    |                    | <b>請求中</b> 確認済1<br>¥100,000 |
| 11日<br>💼 病院     |                    | <b>請求中</b> 確認済1<br>¥2,500   |
| 11日<br>1月<br>1日 |                    | 請求中 確認済1<br>¥5,000          |
| 8日<br>① 医療費     |                    | <b>請求中</b> 確認済0<br>¥9,800   |
| 7日<br>い物        |                    | <b>請求中</b> 確認済1<br>¥15,000  |
| 7日<br>12。買い物    |                    | <b>請求中</b> 確認済1<br>¥3,000   |
|                 | ii v               |                             |

# 【Android端末をご利用の場合】

| ■ 請求<br>三菱 一郎 | á l          |
|---------------|--------------|
| 作成中           | 請求中 払出済み     |
| 2019年3月       |              |
| 11日           | 取消済み 確認済 0   |
| ☆ 衣服          | ¥ 10,000     |
| 11日           | 請求中 確認済 1    |
| []] 旅行        | ¥ 100,000    |
| 11日           | 請求中 確認済 1    |
| ☆ 病院          | ¥ 2,500      |
| 11日           | 請求中 確認済 1    |
| し 買い物         | ¥ 5,000      |
| 8日            | 請求中 確認済 0    |
| ● 医療費         | ¥ 9,800      |
| 7日            | 請求中 確認済 1    |
| し 買い物         | ¥ +          |
| 7日            | 請求中 確認済 1    |
|               | ■<br>請求 お知らせ |

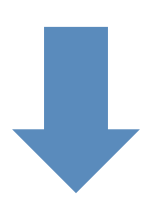

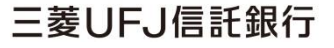

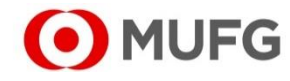

# 3. 「新規作成」(iOS)または「+」(Android)を タップする。

# 【iOS端末をご利用の場合】

|               | <b>請求</b><br>三菱 一郎 | 新規作成                      |
|---------------|--------------------|---------------------------|
| 作成中           | 請求中                | 払出済み                      |
| 2019年3月       |                    |                           |
| 11日<br>登 衣服   | (                  | 取消済み 確認済0<br>¥10,000      |
| 11日<br>() 旅行  |                    | 請求中<br>確認済1<br>¥100,000   |
| 11日<br>合 病院   |                    | 請求中<br>確認済1<br>¥2,500     |
| 11日<br>1月 買い物 |                    | 請求中<br>確認済1<br>¥5,000     |
| 8日<br>一 医療費   |                    | <b>請求中</b> 確認済0<br>¥9,800 |
| 7日<br>1月 買い物  |                    | 請求中 確認済1<br>¥15,000       |
| 7日<br>し 買い物   |                    | 請求中<br>確認済1<br>¥3,000     |
|               | <b>家</b>           | Â<br>Amet                 |

# 【Android端末をご利用の場合】

| ■ 請求<br>三菱 一郎 | в        |                 |
|---------------|----------|-----------------|
| 作成中           | 請求中      | 払出済み            |
| 2019年3月       |          |                 |
| 11日           | 取消       | 済み 確認済 0        |
| 省 衣服          |          | ¥ 10,000        |
| 11日           | 請        | 求中 確認済1         |
| (二) 旅行        |          | ¥ 100,000       |
| 11日           | 請        | <b>求中</b> 確認済 1 |
| 病院            |          | ¥ 2,500         |
| 11日           | 請        | 求中 確認済1         |
| ▶ 買い物         |          | ¥ 5,000         |
| 8日            | 請        | 求中 確認済 0        |
| [] 医療費        |          | ¥ 9,800         |
| 7日            | 言言       | 求中 確認済1         |
| ▶ 買い物         |          | ¥ +             |
| 7日            | 請        | 求中 確認済1         |
|               | <b>家</b> | <br>お知らせ        |

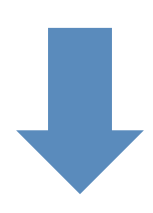

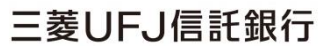

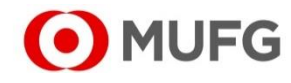

4. 請求書新規作成画面が表示される。

### 【iOS端末をご利用の場合】

| ✔閉じる                         | <b>請求書新規作成</b><br><sub>三菱 一郎</sub> |   | 請求 |
|------------------------------|------------------------------------|---|----|
| <b>金額</b><br>(必須)9800        |                                    |   | Ø  |
| <b>支払先</b><br>(必須)三菱病院       |                                    |   | Ø  |
| 請求者名<br>三菱 一郎                |                                    |   | ≙  |
| 領収書等の日付<br>2019 <sub>年</sub> | 3 月 12                             | в | Ø  |
| <b>カテゴリー</b><br>(必須)カテゴリーを   | 選択                                 |   | >  |
| <b>払出先口座</b><br>(必須)払出先口座を   | 選択                                 |   | >  |
| <b>メモ</b><br>(任意)お父さんの治      | 游費                                 |   | Ø  |
| 領収書等の添付                      |                                    |   |    |

## 【Android端末をご利用の場合】

| ← 請求書新規作成<br>三菱 一郎           | 請求 |
|------------------------------|----|
| <b>金額</b><br>¥ (必須)9800      | Ø  |
| <b>支払先</b><br>(必須)三菱病院       | Ø  |
| 請求者名<br>三菱 一郎                | ≙  |
| 領収書等の日付<br>2019 年 03 月 12 日  | Ø  |
| <b>カテゴリー</b><br>(必須)カテゴリーを選択 | >  |
| <b>払出先口座</b><br>(必須)払出先口座を選択 | >  |
| <b>メモ</b><br>(任意)お父さんの治療費    | Ø  |
| 領収書等の添付                      |    |

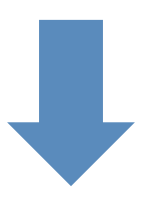

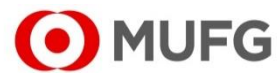

**三菱UFJ信託銀行** 

5. ①必要項目を入力し、②領収書等を撮影した うえで、③「請求」をタップする。

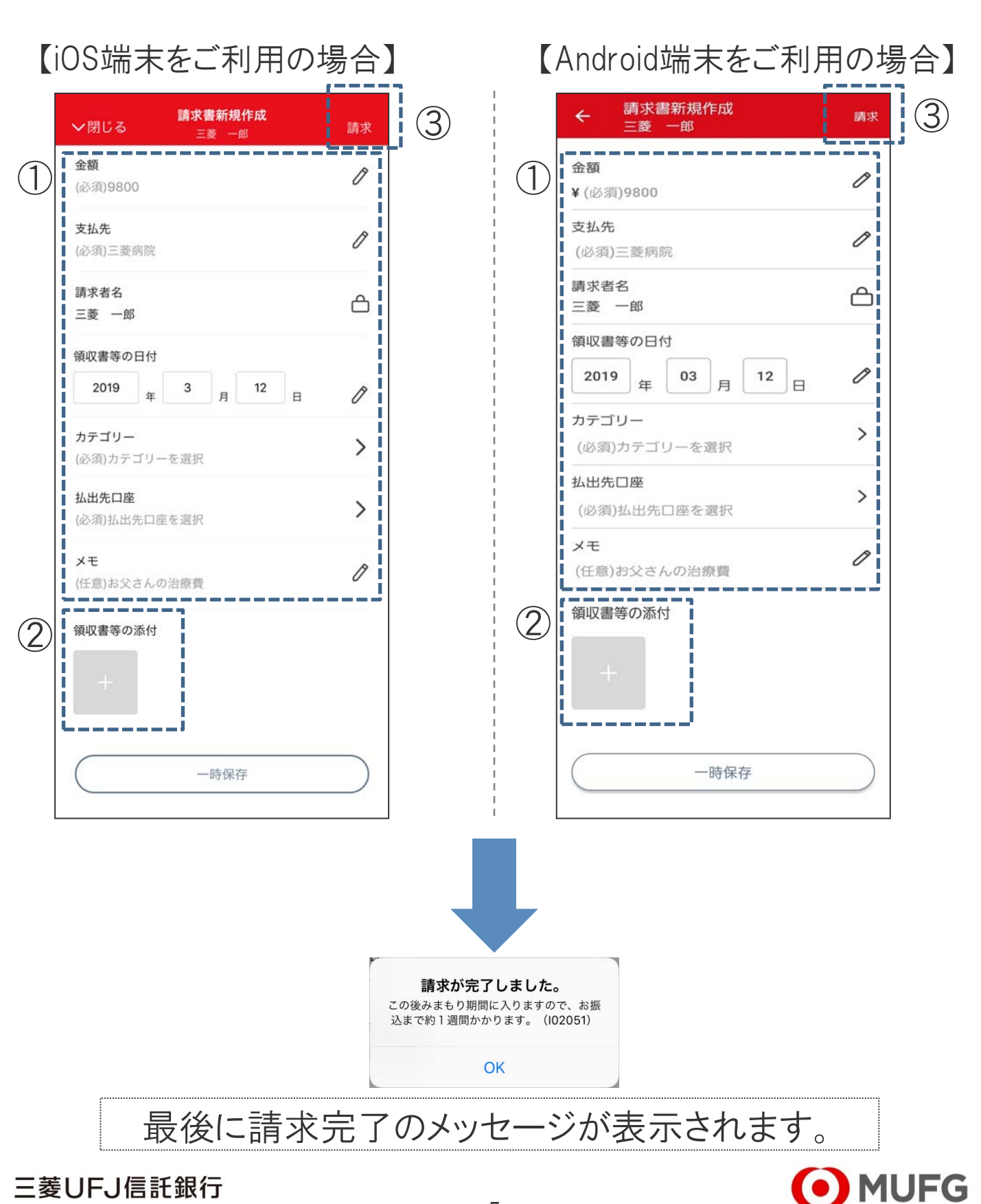

#### 三菱UFJ信託銀行